## 尺寸: 100x127mm 材质: 128g铜版纸

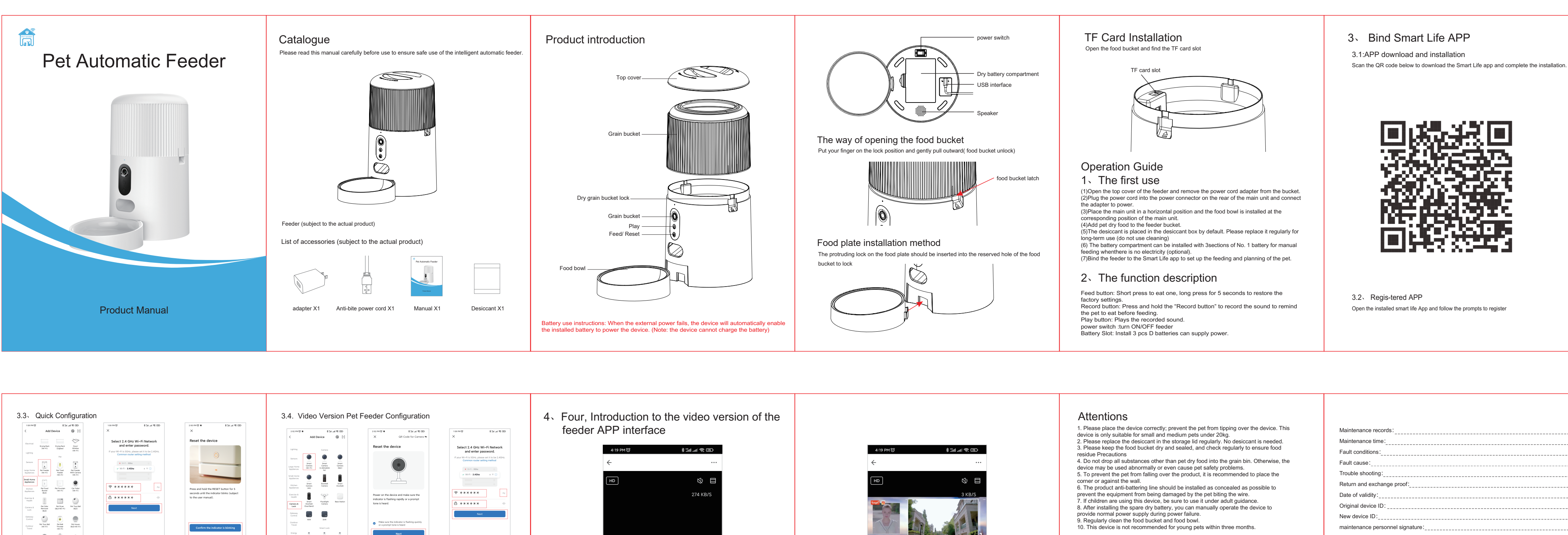

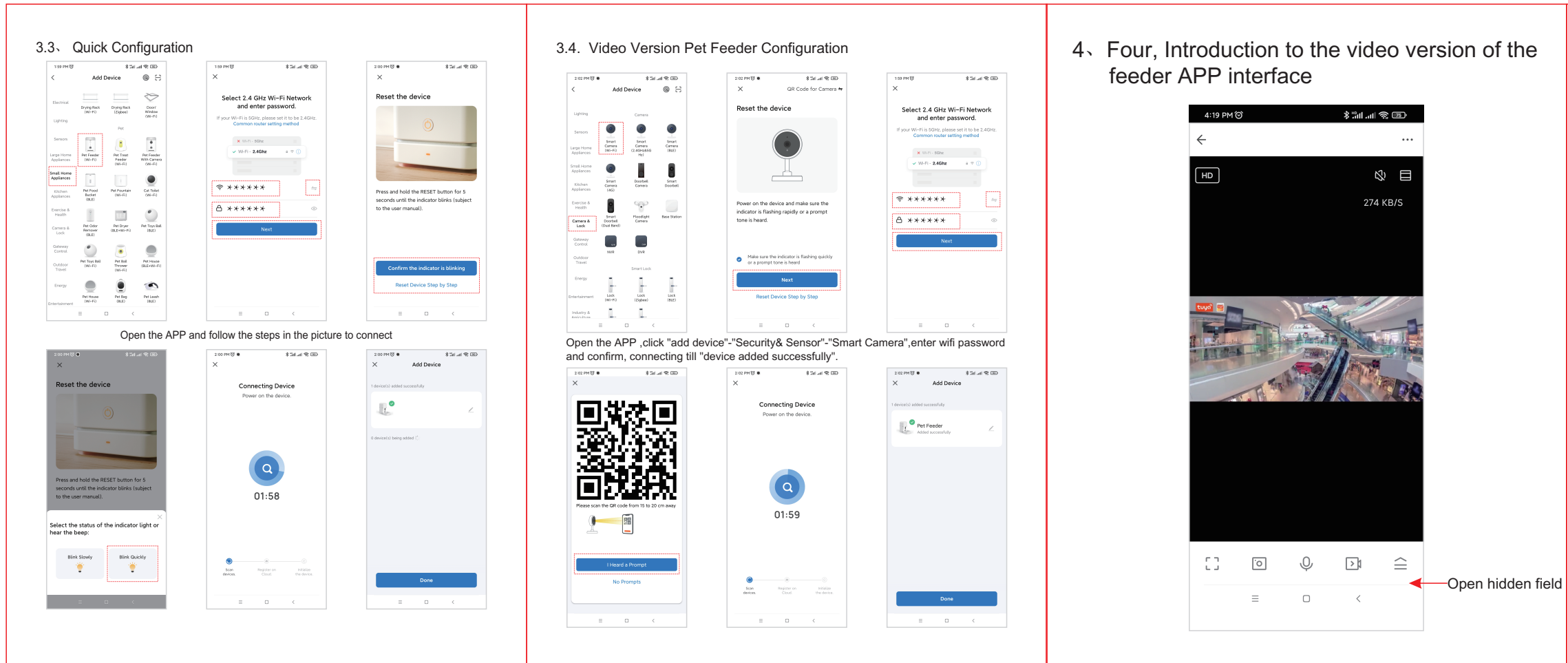

## FAQ

> E Record

≡ □ <

Choose to feed

- **1** Num(1g) +

🕓 Schedule

Short record

**.** 

Messages

Q:The feeder is not connected, what is the problem, what to do?

A:1.Check if the machine is normal: Check the status of the device indicator. After the power is turned on, the blue indicator light flashes. When the network is connected, it will be on. There will be a drop tone before the network is configured. 2.Check if the Wi-Fi username and password are normal: Wi-Fi username and password cannot have special characters. It is recommended to use English letters +number signs. 3.Uninstall the software and reinstall the software, Please authorize the APP to obtain the location information and access the network permissions during the installation process. Follow the above steps, and enter the correct wifi password. If you still have difficulties, please contact customer service.

Q:When connecting the feeder, sometimes it can be connected normally, sometimes not, A:Check if the machine's food outlet is blocked. At this time, the blue indicator is always on.

Q:Why does the feeding time differ by tens of seconds from the current time? A:The parameters set on the APP will have an error of about 30 seconds depending on the timing of the network environment.

Q:How to quickly reconnect after the machine is disconnected? A:1.Exit the APP and re-enter, wait for the data update. 2.Switches from the feeding interface to the video interface and waits for the video to refresh.

Q:Feeder requirements for network type? A:The feeder must use a wifi signal that satisfies the wifi 802.11bgn protocol.

maintenance personnel signature: Maintenance Department seal: